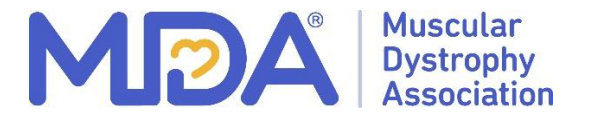

#### MDA Muscle Walk Registration Guide

#### Visit Muscle Walk | Muscular Dystrophy Association (mda.org)

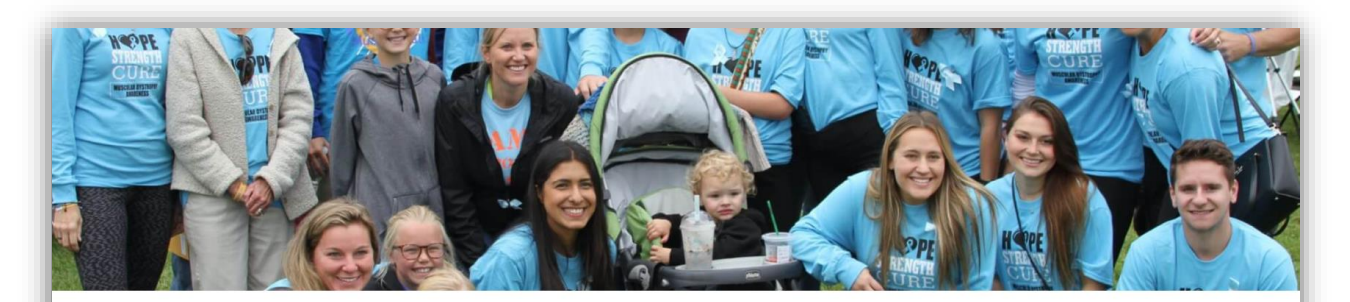

### MDA Muscle Walk. Walk to Empower. Walk to Live.

Be an MDA Walk Star in 2022! Move with MDA Muscle Walk to empower people living with neuromuscular disease to live life to their fullest potential.

Select Muscle Walk Location in your area or Muscle Walk Your Way from Events Listed and select Register

| Event S                | chedule                 |
|------------------------|-------------------------|
| Muscle Walk of Houston | Muscle Walk of Missouri |
| Houston, TX            | St. Louis, MO           |
| April 1, 2023          | April 30, 2023          |

If you are returning from a previous evet, choose to Login to your account under 'Been here before?' Otherwise, complete the required fields marked.

| Been here before<br>Login to your account to p | <b>?</b><br>refill the fields below with your information. |  |
|------------------------------------------------|------------------------------------------------------------|--|
| Name*                                          | First Name Last Name                                       |  |
| Email Address*                                 | Privacy Please enter a valid email address.                |  |
| Create Password*                               | Password requirements: 6-25 characters, no spaces.         |  |
|                                                | CONTINUE TO NEXT STEP                                      |  |

#### Select if joining as an Individual Participant or Muscle Walk Team Member

| Registration Type |                                                                         |  |
|-------------------|-------------------------------------------------------------------------|--|
| Participant Type* | Individual Participant                                                  |  |
|                   | Muscle Walk Team Member<br>I am starting or joining a Muscle Walk team. |  |
|                   | Virtual Participant                                                     |  |

## For Muscle Walk Team Member, choose whether you are Joining a Team or Creating a Team

| gistration Type   |                                                                                     |    |
|-------------------|-------------------------------------------------------------------------------------|----|
| Participant Type* | Muscle Walk Team Member     Chan       I am starting or joining a Muscle Walk team. | Je |
| Role*             | Join a Team                                                                         |    |
|                   | Create a Team                                                                       |    |
|                   | CONTINUE TO NEXT STEP                                                               |    |
|                   |                                                                                     |    |

#### When creating a Team, select your Team Type

| Team Type* | Community / School        |  |
|------------|---------------------------|--|
|            | Corporate / Healthcare    |  |
|            | Friends and Family        |  |
|            | MDA Registered Family     |  |
|            | MDA Staff                 |  |
|            | Muscle Walk National Team |  |
|            |                           |  |

### Enter your Team Name and Team Fundraising Goal. Do not enter a comma in your total.

| Role*                  | Create a Team      | Change |
|------------------------|--------------------|--------|
| Team Type*             | Community / School | Change |
| Team Name*             |                    |        |
| Team Fundraising Goal* | \$                 |        |

Enter your Individual Fundraising Goal, select to make a personal Donation, participant type, and select your t-shirt size.

| Registration Detai                                                                                                    | Is                                                                                                    |     |
|----------------------------------------------------------------------------------------------------|----------------------------------------------------------------------------------------------------|-----|
| Your Fundraising Goal*                                                                                                 | \$                                                                                                    |     |
| Make a Donation*                                                                                                    | <ul> <li>Yes! I'd like to make a donation toward my fundraising goal.</li> <li>No thanks.</li> </ul>                                                                                                    | - 1 |
| l am:                                                                                                    | <ul> <li>An individual living with a neuromuscular disease</li> <li>A family member, friend, or caregiver of a person living with a neuromuscular disease</li> <li>A healthcare professional</li> <li>A sponsor</li> <li>MDA staff</li> <li>Volunteer</li> <li>Other</li> </ul> |     |
| What is your t-shirt size? Event<br>t-shirts will be awarded to<br>anyone who raises \$100 on their<br>personal page.* | [Select]                                                                                                    | ~   |

### Enter your contact information. Selecting to sign up for text alerts will allow you to be alerted of Muscle Walk updates.

| Street*                 |               |   |
|-------------------------|---------------|---|
| Apt/Suite/Other         |               |   |
| City*                   |               |   |
| State/Province*         | [Select]      | ~ |
| Zip/Postal Code*        | 12345(-1234)  |   |
| Country*                | United States | ~ |
| Phone*                  | 123-123-1234  |   |
| Mobile Phone (Optional) | 123-123-1234  |   |

## Would like to register additional participants from your family/friends? Click on 'Save & Add Another Participant'

| Terms and Conditions for P | articipation                          |        | l |
|----------------------------|---------------------------------------|--------|---|
|                            | ☐ I Agree to the Terms and Conditions |        |   |
|                            | + Save & Add Another Participant      |        |   |
|                            | CONTINUE TO CONFIRMATION              | Cancel |   |

# Add teammates information. If adding a minor, you can select to manage this participant.

| Registration Type    | Participant 2                                                                                         |     |
|----------------------|----------------------------------------------------------------------------------------------------|-----|
| Name*                | First Name                                                                                            |     |
|                      | Last Name                                                                                             |     |
|                      | Use my address for this participant                                                                   |     |
| Relationship to You* | [Select]                                                                                              | ~   |
|                      | I will manage this participant's fundraising page and receive email about their fundraising progress. | out |

Complete teammates information and continue. You have the option to add up to 10 teammates or you can continue to Confirmation.

| Jackson's Fundraising Goal*                                                                                            | \$                                                                                                    |
|----------------------------------------------------------------------------------------------------|----------------------------------------------------------------------------------------------------|
| Make a Donation*                                                                                                    | <ul> <li>Yes! I'd like to make a donation toward Jackson's fundraising goal.</li> <li>No thanks.</li> </ul> |
| What is your t-shirt size? Event<br>t-shirts will be awarded to<br>anyone who raises \$100 on their<br>personal page.* | [Select]                                                                                                    |
| Terms and Conditions for Pa                                                                                            | rticipation                                                                                                 |
|                                                                                                    | I Agree to the Terms and Conditions                                                                         |

#### Review information and complete registration.

| complete Registratio                    | n                        |  | - |
|-----------------------------------------|--------------------------|--|---|
| Please review your details and complete | your registration below. |  |   |
|                                         |                          |  |   |

### Congratulations, you are registered for the MDA Muscle Walk and will be directed to your Dashboard. You can add a photo, story, and send emails to your network asking for support.

Thank you for being a part of Muscle Walk!